## Edit personal details in Synergetic

Open Brighub and click on the SynWeb link.

## Welcome to BrigHUB

## Important information regarding COVID-19

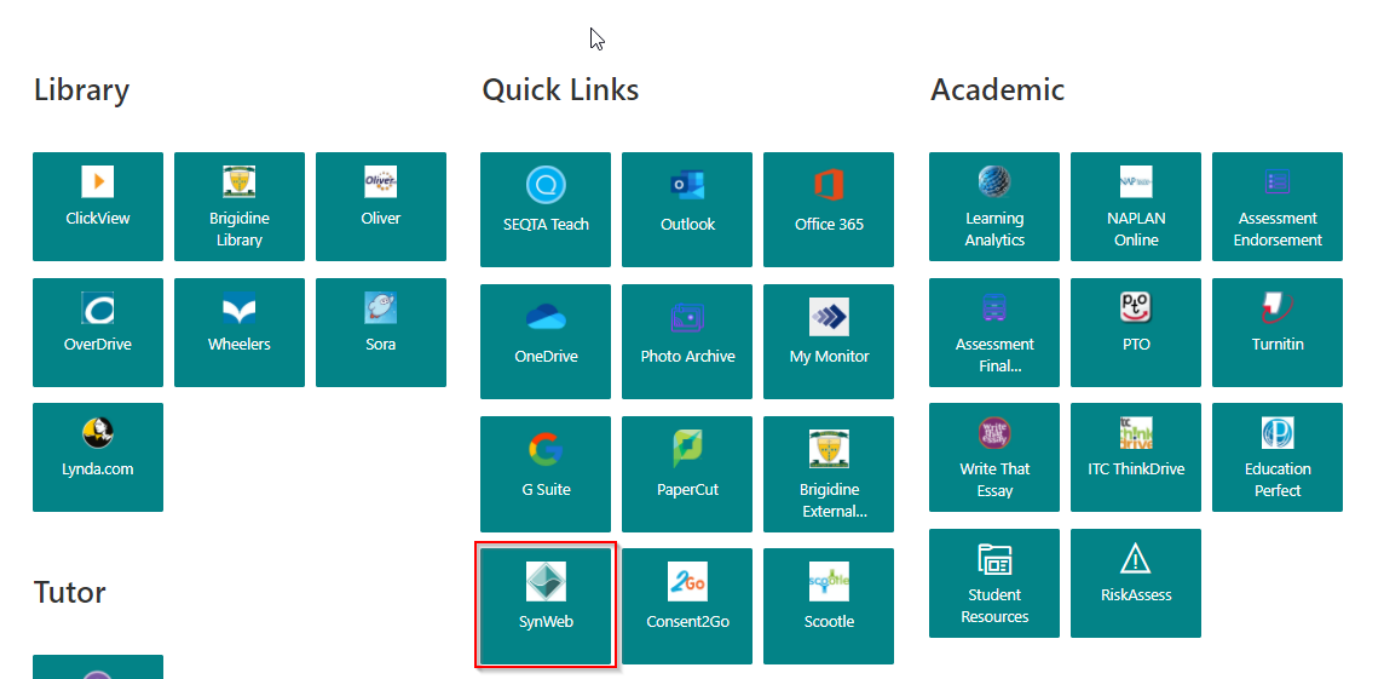

In the menu on the top of the page click on Human Resources > Staff Kiosk

| S`         | SYNERGETIC |                 |          |        |      |       |            |  |           |           |        |
|------------|------------|-----------------|----------|--------|------|-------|------------|--|-----------|-----------|--------|
| <b>†</b> 1 | Home       | Human Resources | Tags (0) | System | Help |       |            |  |           |           |        |
|            |            | Staff Kiosk     |          |        |      |       |            |  |           |           |        |
|            | () Ti      | metable         |          |        |      | Date: | 31/08/2020 |  | 🕹 Classes | File Term | 2020 T |
|            |            |                 |          |        |      |       |            |  |           |           |        |
|            |            |                 |          |        |      |       |            |  |           |           |        |

Here you can review your details. To change your details click on Edit.

| SYNER                                                                                 | GETIC                                                                                                    |                         |                                                                                                    |  |  |  |  |
|---------------------------------------------------------------------------------------|----------------------------------------------------------------------------------------------------|-------------------------|----------------------------------------------------------------------------------------------------|--|--|--|--|
| 🔶 👚 Home 🛛 Human R                                                                    | Resources Tags (0) System Help                                                                                                    |                         |                                                                                                    |  |  |  |  |
| Staff Kiosk                                                                           |                                                                                                    |                         |                                                                                                    |  |  |  |  |
| Details                                                                               |                                                                                                    |                         |                                                                                                    |  |  |  |  |
| My Details                                                                            |                                                                                                    |                         |                                                                                                    |  |  |  |  |
| Your detail changes will need approval by an and a second and a main Email is queued. |                                                                                                    |                         |                                                                                                    |  |  |  |  |
| Edit                                                                                  |                                                                                                    |                         |                                                                                                    |  |  |  |  |
| Personal Skills                                                                       | Qualifications Emergency Contacts                                                                                                    | Medical International   |                                                                                                    |  |  |  |  |
|                                                                                       |                                                                                                    |                         |                                                                                                    |  |  |  |  |
| Please update your Perso                                                              | onal tab information.                                                                                                    |                         |                                                                                                    |  |  |  |  |
| Name                                                                                  |                                                                                                    | Staff Details           |                                                                                                    |  |  |  |  |
| Title:                                                                                | Mr                                                                                                    | Department:             |                                                                                                    |  |  |  |  |
| Surname:                                                                              |                                                                                                    | Registration Number:    |                                                                                                    |  |  |  |  |
| Given 1:                                                                              |                                                                                                    | Registration Type:      |                                                                                                    |  |  |  |  |
| Given 2:                                                                              |                                                                                                    | Expiry Date:            |                                                                                                    |  |  |  |  |
| Preferred:                                                                            |                                                                                                    | Working with Children C | hecks                                                                                                    |  |  |  |  |
| Date of Birth:                                                                        | 20.000                                                                                                    | Status:                 | Contract of the local distribution of the local distribution of the lo |  |  |  |  |
| Address:                                                                              | Print Res ARE OTHER REP.                                                                                                    | Registration Number:    | 10,000                                                                                                    |  |  |  |  |
| Contact Information                                                                   | 100                                                                                                    | Expiry Date:            | 140.001                                                                                                    |  |  |  |  |
| Home Phone (Default):                                                                 |                                                                                                    |                         |                                                                                                    |  |  |  |  |
| Private Mobile:                                                                       | And the second second                                                                                                    |                         |                                                                                                    |  |  |  |  |
| Home Email:                                                                           | in the state in the state of the state of th |                         |                                                                                                    |  |  |  |  |
| Work Phone:                                                                           | 07 3870 7225                                                                                                    |                         |                                                                                                    |  |  |  |  |
| Work Mobile:                                                                          |                                                                                                    |                         |                                                                                                    |  |  |  |  |
| Work Email (Default):                                                                 | Øbrigidine old edu au                                                                                                    |                         |                                                                                                    |  |  |  |  |
| from Email (Bolduly)                                                                  | E angranio dia orazian                                                                                                    |                         |                                                                                                    |  |  |  |  |
|                                                                                       |                                                                                                    |                         |                                                                                                    |  |  |  |  |
|                                                                                       |                                                                                                    |                         |                                                                                                    |  |  |  |  |

Edit your details in the available *Input boxes*.
Click on the *Save* button.

| SYNERGETIC                                    |                                                                                                    |                         |                                    |  |  |  |  |
|-----------------------------------------------|----------------------------------------------------------------------------------------------------|-------------------------|------------------------------------|--|--|--|--|
| 🖕 👚 Home Human Resources Tags (0) System Help |                                                                                                    |                         |                                    |  |  |  |  |
| itaff Kiosk -                                 |                                                                                                    |                         |                                    |  |  |  |  |
| Details                                       |                                                                                                    |                         |                                    |  |  |  |  |
| My Details                                    |                                                                                                    |                         |                                    |  |  |  |  |
| our detail changes will need                  | d approval by                                                                                                    | Email is queued.        |                                    |  |  |  |  |
| Edit                                          |                                                                                                    |                         |                                    |  |  |  |  |
| Personal Skills (                             | Qualifications Emergency Contacts                                                                                                    | Medical International   |                                    |  |  |  |  |
| U II                                          |                                                                                                    |                         |                                    |  |  |  |  |
|                                               |                                                                                                    |                         |                                    |  |  |  |  |
| Please update your Person                     | al tab information.                                                                                                    |                         |                                    |  |  |  |  |
| Name                                          |                                                                                                    | Staff Details           |                                    |  |  |  |  |
| Title: N                                      | Ar                                                                                                    | Department:             |                                    |  |  |  |  |
| Surname:                                      |                                                                                                    | Registration Number:    | Registration Number:               |  |  |  |  |
| Given 1:                                      |                                                                                                    | Registration Type:      | Registration Type:<br>Expiry Date: |  |  |  |  |
| Given 2:                                      |                                                                                                    | Expiry Date:            |                                    |  |  |  |  |
| Preferred:                                    |                                                                                                    | Working with Children C | hecks                              |  |  |  |  |
| Date of Birth:                                | 100.000                                                                                                    | Status:                 |                                    |  |  |  |  |
| Address:                                      | And the local sectors of the local                                                                                                    | Registration Number:    | 10.000                             |  |  |  |  |
|                                               | 29 C                                                                                                    | Expiry Date:            | 140-0111                           |  |  |  |  |
| Contact Information                           |                                                                                                    |                         |                                    |  |  |  |  |
| Home Phone (Default):                         |                                                                                                    |                         |                                    |  |  |  |  |
| Private Mobile:                               | ALC: NO. 10.                                                                                                    |                         |                                    |  |  |  |  |
| Home Email:                                   | and a standard state of the state of the sta |                         |                                    |  |  |  |  |
| Work Phone:                                   | 07 3870 7225                                                                                                    |                         |                                    |  |  |  |  |
| Work Mobile:                                  |                                                                                                    |                         |                                    |  |  |  |  |
|                                               | Bhrigidine old edu au                                                                                                    |                         |                                    |  |  |  |  |
| Work Email (Default):                         | wongluine.qiu.euu.au                                                                                                    |                         |                                    |  |  |  |  |
| Work Email (Default):                         | gungiume.qu.euu.au                                                                                                    |                         |                                    |  |  |  |  |

You will see a dialog stating that the changes will be reviewed. At this point you can exit SynWeb.

| SYNER                                         | GETIC                                                                                                    |                          |                                                                                                    |  |  |  |  |  |
|-----------------------------------------------|----------------------------------------------------------------------------------------------------|--------------------------|----------------------------------------------------------------------------------------------------|--|--|--|--|--|
| 🖕 👚 Home Human Resources Tags (0) System Help |                                                                                                    |                          |                                                                                                    |  |  |  |  |  |
| Staff Kiosk -                                 |                                                                                                    |                          |                                                                                                    |  |  |  |  |  |
| Details                                       |                                                                                                    |                          |                                                                                                    |  |  |  |  |  |
| My Details                                    |                                                                                                    |                          |                                                                                                    |  |  |  |  |  |
| Your detail changes will ne                   | Your detail changes will need approval by                                                                                                    |                          |                                                                                                    |  |  |  |  |  |
| Edit                                          |                                                                                                    |                          |                                                                                                    |  |  |  |  |  |
| Personal Skills                               | Qualifications Emergency Contacts                                                                                                    | Medical International    |                                                                                                    |  |  |  |  |  |
| Please update your Personal tab information.  |                                                                                                    |                          |                                                                                                    |  |  |  |  |  |
| Name                                          |                                                                                                    | Staff Details            |                                                                                                    |  |  |  |  |  |
| Title:                                        | Mr                                                                                                    | Department:              |                                                                                                    |  |  |  |  |  |
| Surname:                                      |                                                                                                    | Registration Number:     |                                                                                                    |  |  |  |  |  |
| Given 1:                                      |                                                                                                    | Registration Type:       |                                                                                                    |  |  |  |  |  |
| Given 2:                                      |                                                                                                    | Expiry Date:             |                                                                                                    |  |  |  |  |  |
| Preferred:                                    |                                                                                                    | Working with Children Ch | necks                                                                                                    |  |  |  |  |  |
| Date of Birth:                                | 200.004                                                                                                    | Status:                  | Contract of the local distance of the local distance of the local |  |  |  |  |  |
| Address:                                      | Principal ADDRESSED                                                                                                    | Registration Number:     | 10.00                                                                                                    |  |  |  |  |  |
| Contact Information                           | 29 C                                                                                                    | Expiry Date:             | 140.001                                                                                                    |  |  |  |  |  |
| Home Phone (Default):                         |                                                                                                    |                          |                                                                                                    |  |  |  |  |  |
| Private Mobile:                               | ALC: NO. 10                                                                                                    |                          |                                                                                                    |  |  |  |  |  |
| Home Email:                                   | in the state of the state of th |                          |                                                                                                    |  |  |  |  |  |
| Work Phone:                                   | 07 3870 7225                                                                                                    |                          |                                                                                                    |  |  |  |  |  |
| Work Mobile:                                  |                                                                                                    |                          |                                                                                                    |  |  |  |  |  |
| Work Email (Default):                         | ⊉brigidine.qld.edu.au                                                                                                    |                          |                                                                                                    |  |  |  |  |  |
|                                               |                                                                                                    |                          |                                                                                                    |  |  |  |  |  |